## 標準システム画面のハードコピー操作手順書

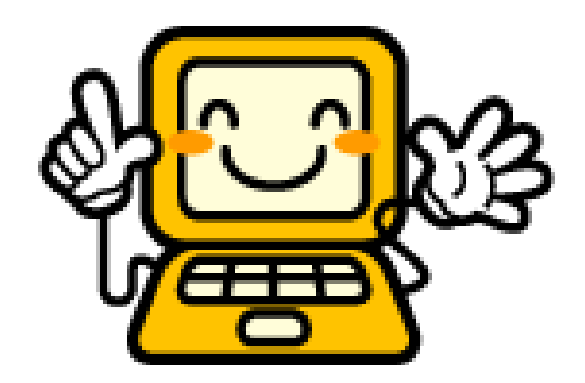

# 平成 20 年 10 月

後期高齢者医療広域連合 管理課

①ハードコピーしたい画面を開き、キーボードの右上にある「Print Screen」(プリントスクリーン) キーを押します。

| 後KAZ0S001:資格管理メニュー - Windows Inter               | rnet Explorer             |       |               |                |          |         |        |                                                                                                    | _O×   |
|--------------------------------------------------|---------------------------|-------|---------------|----------------|----------|---------|--------|----------------------------------------------------------------------------------------------------|-------|
| https://okkkre00.okk-kouiki.local/Kouki/kouki_wa | ar/KZ02S040EventAction.do |       |               |                |          |         |        |                                                                                                    |       |
| 沖縄県後期高齢者医療広域連                                    | 合電算処理システム                 | 4     |               |                |          | 処理選択    | 業務選折   | <b>マンドレンド マンド・マンド マンド・マンド マンド・マンド マンド・マンド マンド・マンド マンド・マンド こうそう こうそう こうそう こうそう こうそう こうそう ログライン ログライン ログライン ログライン</b> | ?ウト   |
|                                                  |                           |       |               |                | 1        | コグイン [名 | 寄せ作業用] | K01-03                                                                                                    |       |
| 資格管理メニュー                                         |                           |       |               |                |          |         |        |                                                                                                    |       |
|                                                  |                           |       |               |                |          |         |        |                                                                                                    |       |
|                                                  | 被保険者番号                    |       | 性別            | 生年             | ■月日      |         |        | 引継ぎ 匚                                                                                                    |       |
|                                                  | 住所                        |       |               |                |          |         |        |                                                                                                    |       |
| 個人番号                                             | 個人区分                      |       |               | 世帯番号           |          |         |        |                                                                                                    |       |
| 照会                                               |                           |       |               |                |          |         |        |                                                                                                    |       |
| 住民基本台帳照会                                         | 外国人登錄情報                   | 照승    | 住登夕           | <b>卜登錄情報</b> 照 | l<br>순   |         | 被保険者   | 皆照会                                                                                                    |       |
| 世帯構成員一覧                                          | <b>通用除外者等一覧</b>           | 照会    | 送作            | 1 先一覧照会        | t        |         |        |                                                                                                    |       |
| 世帯管理                                             | 異動情報管理                    |       | 広境市区町村間異動者管理  |                | 連用除外者等管理 |         |        |                                                                                                    |       |
| 世帯管理                                             | 資格異動者一                    | 覧     | 広域市区町村間異動者管理  |                | 適用除外者等管理 |         | 皆等管理   |                                                                                                    |       |
| 被保険者資格管理                                         | -                         |       |               |                |          |         |        |                                                                                                    |       |
| 資格取得                                             | 資格取得(個人情報                 | 糧無)   | 資格変更          |                |          |         | 資格喪失   |                                                                                                    |       |
| 資格回復                                             | 障害認定申請                    | i     | 障害認定申請(個人情報無) |                | 障害認定検索   |         | 定検 索   |                                                                                                    |       |
| 負担区分管理                                           | 被保険者証交付                   |       | 送付先管理         |                |          |         |        |                                                                                                    |       |
| 負担区分管理                                           | 被保険者証交(                   | Ħ     | 送付先管理         |                |          |         |        |                                                                                                    |       |
| 減免申請管理                                           |                           |       |               |                |          |         |        |                                                                                                    |       |
| 一部負担金減免及び徴収猶予申請                                  | 限度額通用・標準負担                | 額減額申請 | 限度額適用·        | 標準負担發          | 夏渡額回!    | ₩       | 特定疾病   | 忍定申請                                                                                                    |       |
| 一部負担金減免及び徴収猶予検索                                  | 限度額適用・標準負担額               | 顲減額検索 | 基準収7          | 人額適用申請         | 検索       |         | 特定疾病   | 忍定検索                                                                                                    |       |
| 特別処理                                             |                           |       | _             |                |          |         |        |                                                                                                    |       |
| 住民基本台帳修正                                         | 外国人登録情報(                  | 修正    | 住登外登錄情報修正     |                |          | 被保険者    | 皆修正    |                                                                                                    |       |
| 住民基本台帳追加                                         | 外国人登錄情報追加                 |       | 住登外登錄情報追加     |                | 卸        |         |        |                                                                                                    |       |
| 再交付申請管理                                          | 証明書管理                     |       |               |                |          |         |        |                                                                                                    |       |
| 再交付申請管理                                          | 被扶養者・障害・特定                | 疾病証明書 |               |                |          |         |        |                                                                                                    |       |
|                                                  |                           |       |               |                |          |         |        |                                                                                                    |       |
| ★ スタート ★ KAZOSOO1:資格管理メニ                         |                           |       |               |                |          |         | §      | b 🗾 🗞 🕨                                                                                                    | 14:08 |

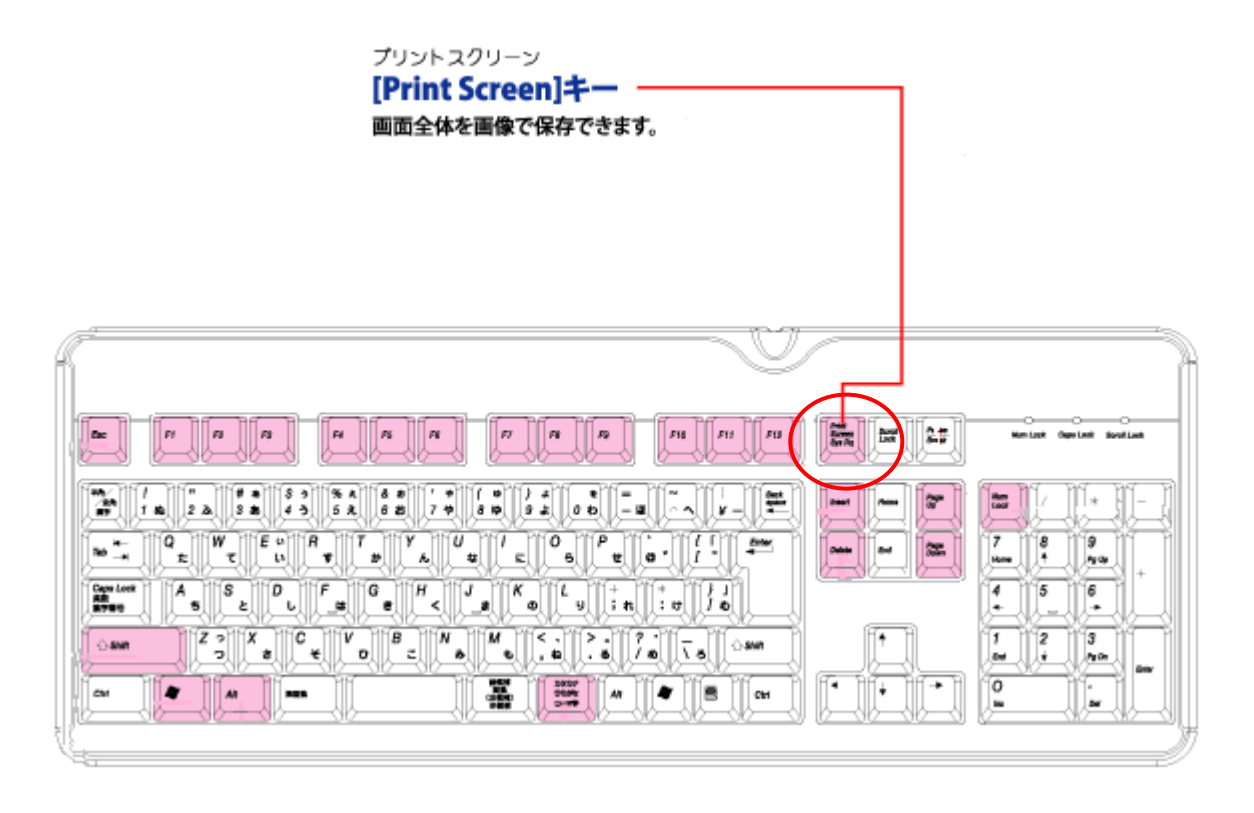

②広域連合端末画面の左下にある「スタート」ボタンをクリックします。

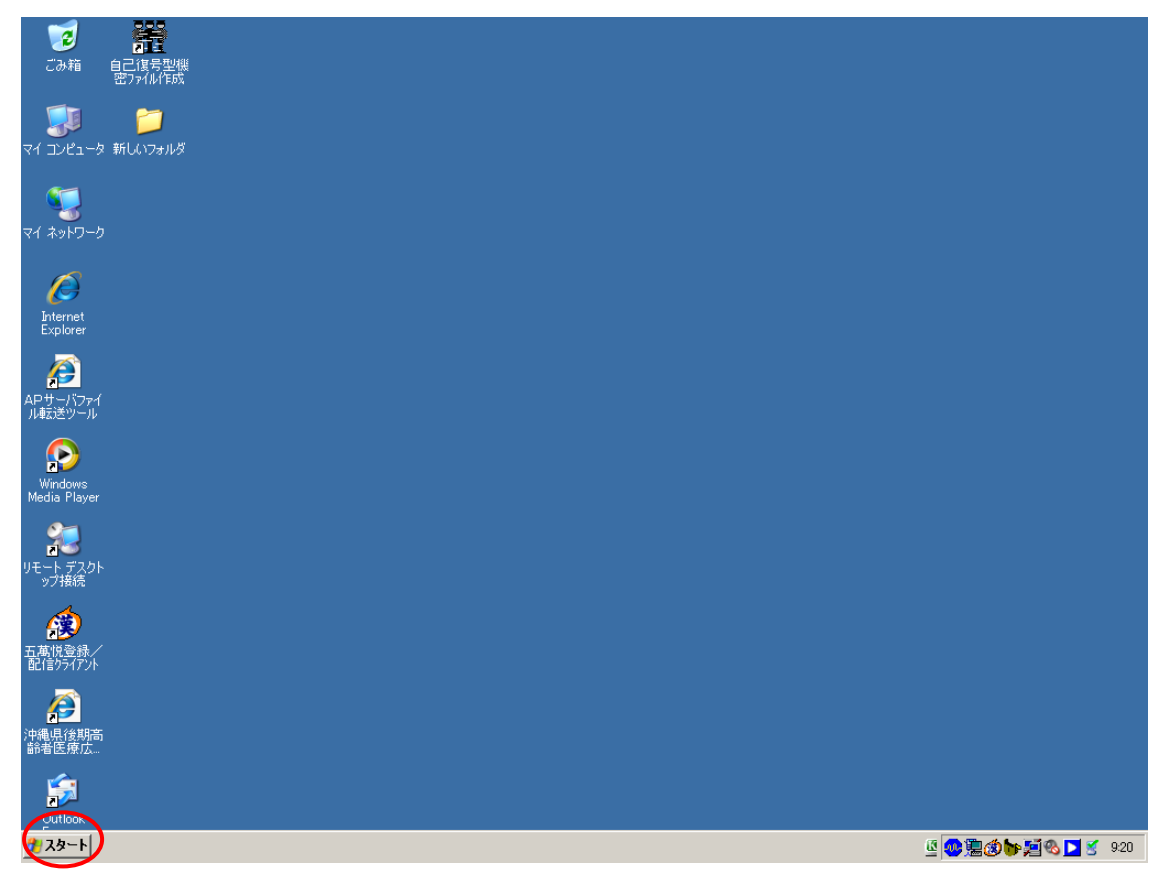

③「すべてのプログラム」→「アクセサリ」→「ペイント」を開きます。

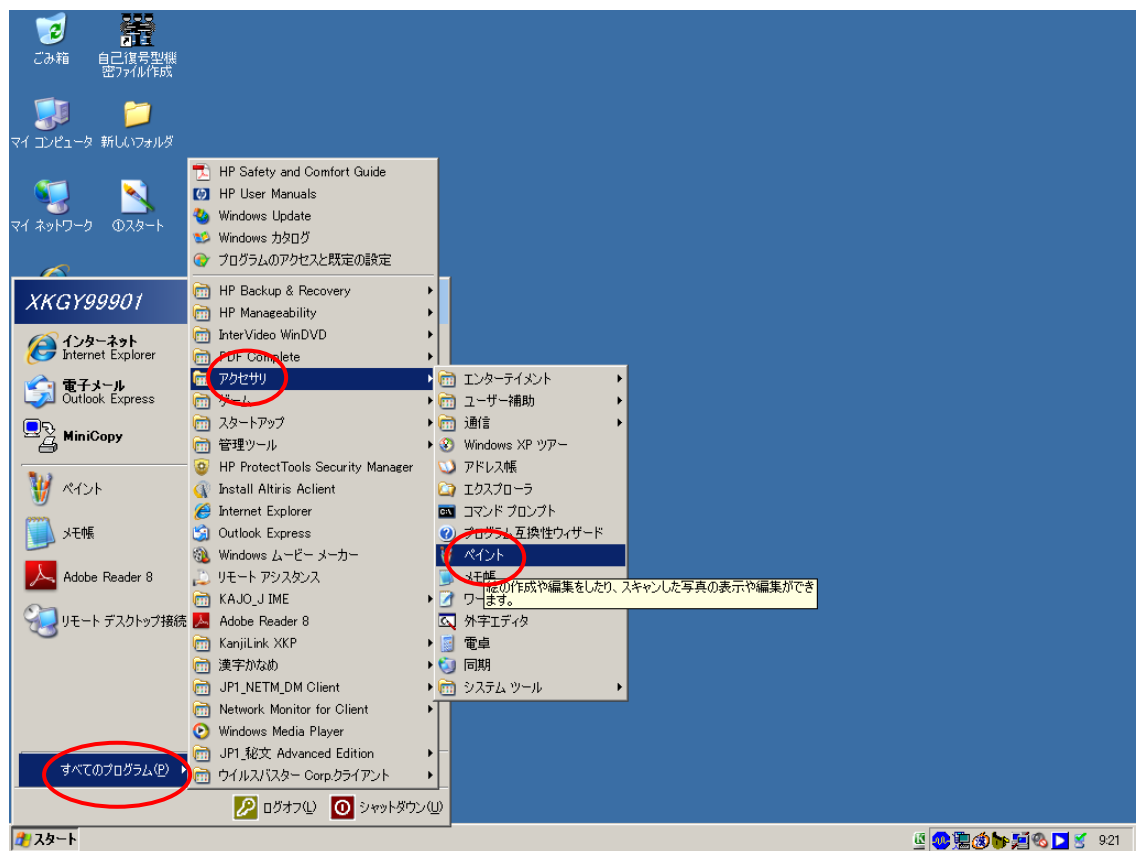

④「編集」から「貼り付け」をクリックします。

| 🦉 無題 -                 | · M43-1             |                  |        |  | _ & × |
|------------------------|---------------------|------------------|--------|--|-------|
| ファイル(E                 | 編集(E) 表示(V)         | 変形① 色②           | ヘルプ(田) |  |       |
| 23                     | 元(房/(0)             | Gtrl+Z           |        |  |       |
|                        | 「開」」返し、思            | Gtrl+Y           |        |  |       |
|                        | 切り取り(T)             | Ctrl+X           |        |  |       |
|                        | 見おり付け(P)            | Otri+O<br>Ctrl+V |        |  |       |
|                        | 「選択範囲にクリア(          | L) Del           |        |  |       |
| / <b>\</b> A           | すべて選択( <u>A</u> )   | Ctrl+A           |        |  |       |
| $\left  \right\rangle$ | ファイルヘコピー(の).        |                  |        |  |       |
|                        | ファイルから見るり行い         | τ <u>.</u>       |        |  |       |
|                        |                     |                  |        |  |       |
|                        |                     |                  |        |  |       |
|                        |                     |                  |        |  |       |
|                        |                     |                  |        |  |       |
|                        |                     |                  |        |  |       |
|                        |                     |                  |        |  |       |
|                        |                     |                  |        |  |       |
|                        |                     |                  |        |  |       |
|                        |                     |                  |        |  |       |
|                        |                     |                  |        |  |       |
|                        |                     |                  |        |  |       |
|                        |                     |                  |        |  |       |
|                        |                     |                  |        |  |       |
|                        |                     |                  |        |  |       |
|                        |                     |                  |        |  |       |
|                        |                     |                  |        |  |       |
|                        |                     |                  |        |  |       |
|                        |                     |                  |        |  |       |
|                        |                     |                  |        |  |       |
|                        |                     |                  |        |  |       |
|                        |                     |                  |        |  |       |
|                        |                     |                  |        |  |       |
|                        |                     |                  |        |  |       |
|                        |                     |                  |        |  |       |
| カロップボート                | ドの内容を挿入します          |                  |        |  |       |
| 222200                 | 1 AN 12 614/7 OR 39 |                  |        |  |       |

| 5⊐L               |             | した画面が                  | 貼り付けら                    | れま         | す。                |                                |                                                               |             |                  |                       |        |               |  |
|-------------------|-------------|------------------------|--------------------------|------------|-------------------|--------------------------------|---------------------------------------------------------------|-------------|------------------|-----------------------|--------|---------------|--|
| ∛ 無題 -<br>ファイル(F) | ペイン <br>編集( | 、<br>E) 表示(V) 変形(0)    | 色(C) ヘルプ(H)              |            |                   |                                |                                                               |             |                  |                       |        | _ & ×         |  |
| 40                | <u>K</u>    | Z0S001:資格管理メニ          | ı– - Windows Inter       | net Exp    | lorer             |                                |                                                               |             |                  |                       |        | <u> </u>      |  |
| 2                 | 🦲 ht        | tps://okkkre00.okk-kou | iki.local/Kouki/kouki_wa | r/KZ02S    | 040EventAction.do |                                |                                                               |             |                  |                       |        |               |  |
| 29                | 沖           | 縄県後期高齢                 | 者医療広域連                   | 合電算        | 章処理システ <i>1</i>   | A                              |                                                               |             |                  | 処理選択                  | 業務選    |               |  |
|                   |             |                        |                          |            |                   |                                |                                                               |             |                  | ログイン                  | 名寄せ作業用 | <b>K</b> 01-0 |  |
|                   | Ĵ           | 資格管理メニュー               |                          |            |                   |                                |                                                               |             |                  |                       |        |               |  |
| <del>ì</del>      |             |                        |                          |            |                   |                                |                                                               |             |                  |                       |        |               |  |
| 00                |             |                        |                          |            | 被保険者番号            |                                | 性                                                             | :別          | 生年月日             |                       |        | 引継ぎ           |  |
|                   |             |                        |                          |            | 住所                |                                |                                                               |             |                  |                       |        |               |  |
|                   |             | 個人番号                   |                          |            | 個人区分              |                                |                                                               |             | 世帯番号             |                       |        |               |  |
|                   |             | 照会                     |                          |            |                   |                                |                                                               |             |                  | 6                     |        |               |  |
|                   |             | 住民基本                   | 台帳照会                     | 外国人登錄情報照会  |                   | 住登外登錄情報照会                      |                                                               |             |                  | 被保険者照会                |        |               |  |
|                   |             | 世帯構成                   | 成員一覧                     | 通用除外者等一覧照会 |                   | 送付先一覧照会                        |                                                               |             |                  | 住所地特例者一覧照             |        |               |  |
|                   |             | 世帝管理<br>###            | 谷理                       | 異動情報管理     |                   | 」 広境市区町村間発動者管理<br>広境市区町村間異動考管理 |                                                               |             | 連用               | 通用除开名 等管理<br>適用除外者等管理 |        |               |  |
|                   |             |                        | 64                       |            |                   |                                | ( - <b>54 T</b>   1   <u>1   1   1   1   1   1   1   1   </u> | 11107016-1  |                  | 22/11/64 //           | 8984   |               |  |
|                   |             | 資格                     | 取得                       |            | 資格取得(個人情報         | <b>編無)</b>                     |                                                               | ì           | 資格変更             |                       | 資格     | 喪失            |  |
|                   |             | 資格                     | 回復                       |            | 障害認定申請            |                                | 障害認定申請(個人情報無)                                                 |             |                  |                       | 障害認定検索 |               |  |
|                   |             | 負担区分管理                 |                          | 被保険        | 者証交付              |                                | 送付先                                                           | 管理          |                  |                       |        |               |  |
|                   |             | 負担区                    | 分管理                      |            | 被保険者証交付           | 1                              |                                                               | 送           | 付先管理             |                       |        |               |  |
|                   |             | →部負担会通金                | 15.7、微应递予由达              | 限度多        | 資油田・煙港負担を         | 新油糖由酶                          | 限度                                                            | 婚祷田・        | <b>播</b> 淮負扣麵试麵面 | ลแต่                  | 转定疾病   | 辺定由誌          |  |
|                   |             | 一部負担全派免疫               | 87、微坝骑子检索                | 限度非        | 資油用・ 標準負担な        | a 活類检索                         | PKBL                                                          | また。<br>基準収入 | 婚補用由諸检索          | <u></u>               | 特定疾病   | 辺定检索          |  |
|                   |             | 特別処理                   |                          | rk ot 1    |                   |                                |                                                               |             |                  |                       | NACAM  |               |  |
|                   |             | 住民基本                   | 台帳修正                     |            | 外国人登錄情報修          | 軍                              |                                                               | 住登外         | 登錄情報修正           |                       | 被保険    | 者修正           |  |
|                   | •           | <b>`</b>               | Î                        |            |                   | I                              | 1                                                             |             |                  | 1                     |        |               |  |
|                   |             |                        |                          |            |                   |                                |                                                               |             |                  |                       |        |               |  |
| ヘルプを見る(           | litt. [^    | リルプトメニューの [トピック(       | フン検索]を選んでください。           |            |                   |                                |                                                               |             |                  |                       |        |               |  |

| 6 | 「ファイル」から | 「ページ設定」 | をクリックします。 |
|---|----------|---------|-----------|
|---|----------|---------|-----------|

| ◎ 無題 - ペイン                          | /ト<br>(に) ま <u>二0.0 赤形の み(の</u> )      | ) <u>au</u> ⊐?(U) |                           |                                         |              |            |         |            | _ & ×        |
|-------------------------------------|----------------------------------------|-------------------|---------------------------|-----------------------------------------|--------------|------------|---------|------------|--------------|
| ノア1ル(E) 扁朱<br>新規(N)                 | (만) 36.TV() 26.TV() 본(만)<br>Ctrl+N     |                   |                           |                                         |              |            |         |            |              |
| 開<(⊙)                               | Ctrl+O                                 | Windows Inte      | rnet Explorer             |                                         |              |            |         |            | 7            |
| 上書き保存(5)<br>名前を付けて保                 | Ctrl+S<br>存(A)                         | /Kouki/kouki_w    | ar/K2U2SU4UEventAction.do |                                         |              |            |         |            |              |
| カメラまたはスキ                            | 。<br>また、<br>また、<br>また、<br>また、<br>で、)   | 療広域連              | 合電算処理システム                 | 4                                       |              |            | 処理選択    | 業務選択       |              |
|                                     | 1011011101101                          |                   |                           |                                         |              |            | ログイン [: | 名寄せ作業用]    | <u>K01-0</u> |
| ページ設定().                            |                                        |                   |                           |                                         |              |            |         |            |              |
| <b>ED刷(P)</b>                       | Ctrl+P                                 |                   |                           |                                         |              |            |         |            |              |
| 送信(E)                               |                                        |                   | ht/PRa 书册 导               |                                         |              | 生在日日       |         |            | +Lander [    |
| 背景に設定(値<br>若見に設定)(値)                | 2べて表示)(B)<br>hm(-まテ)(K)                |                   |                           |                                         | 住力り          | 主 4 月日     |         |            | 51推さ [       |
|                                     | -Acaolon                               | -                 | 112.971                   |                                         |              |            |         |            |              |
| 2 ①スタート                             | ~~~~~~~~~~~~~~~~~~~~~~~~~~~~~~~~~~~~~~ |                   | 個人区分                      |                                         |              | 世帯番号       |         |            |              |
| 3 ページ設定                             |                                        |                   |                           |                                         |              |            |         |            |              |
| 生 #####<br>                         | V) 014-E4                              | 置会                | 外国人登錄情報團                  |                                         | 住登           | 外登錄情報照会    |         | 被保険者       | 振会           |
| ~1_2F00#e1V                         |                                        |                   | 通田院从老生一覧                  | E A                                     |              | 나누그 방법수    |         | 住所抽结侧主     |              |
|                                     | 世常等理                                   | <u>"</u>          | 显动快超等理                    |                                         | 亡誓市区町村       | 周里納去管理     | 油田路     | 从书笔等理      | <u> </u>     |
|                                     | 世常管理                                   |                   | 谷松 異 納 去 一 暫              | 7                                       | 広博市区         | 町村周異新考安理   |         | () 日 日 日 日 | 生物理          |
|                                     | しゅしせ                                   |                   | A10 A 80 10 3             |                                         | 22 - St 10 E |            |         |            | 764          |
|                                     | 資格取得                                   |                   | 資格取得(個人情動                 | i≣.)                                    |              | 资格委更       |         | 資格型        |              |
|                                     |                                        |                   |                           |                                         | 陆宝初宁         | (個人供超等)    |         | 防生初日       |              |
|                                     | 自相区公益理                                 |                   | 体日盛足平調<br>法保険考証交付         |                                         | 洋白盛花         |            |         | P# 0 140 A |              |
|                                     | 自相区公签                                  | <b>1</b>          | 一次はいちまく日本保険考証でも           | t I                                     | 217.64       | 送付先签理      |         |            |              |
|                                     | メビビッ日<br>減免申請管理                        | -1                |                           |                                         |              |            |         |            | _            |
|                                     | 一部自把全派争及7%得                            |                   | 限度類通用・標準負担数               | 1.1.2.2.1.1.1.1.1.1.1.1.1.1.1.1.1.1.1.1 | 限度婚谨用        | ・標準負担類減額   | 回版      | 特定疾病器      | との目話         |
|                                     |                                        | 加强子检索             | 限度精适用,复涉负担数               | 计植检索                                    | 北淮山          | 1. 精造田由法检索 |         | 特定在信号      | 小完始表         |
|                                     | お別処理                                   | a 40,90 J. 10,98  | 一座员强迫力 操手具已经              | R //R 102 //R                           |              | 八破迴而中謂使来   |         | TECH       | ,            |
|                                     | 住民共大公師                                 | 修正                | 从国人登得快超低                  | म                                       | 住登。          | 从奇线快起修正    |         | 法保险者       | を修正          |
|                                     | IIKE+ D R                              | БТ                |                           |                                         |              |            |         |            |              |
|                                     |                                        |                   |                           |                                         |              |            |         |            |              |
| <b> </b> ■」 <b>⊢⊢</b> <mark></mark> |                                        |                   |                           |                                         |              |            |         |            |              |
| ページ レイアウトの                          | 設定を変更します。                              |                   |                           |                                         |              |            |         |            |              |

### ⑦ページ設定画面が表示されます。

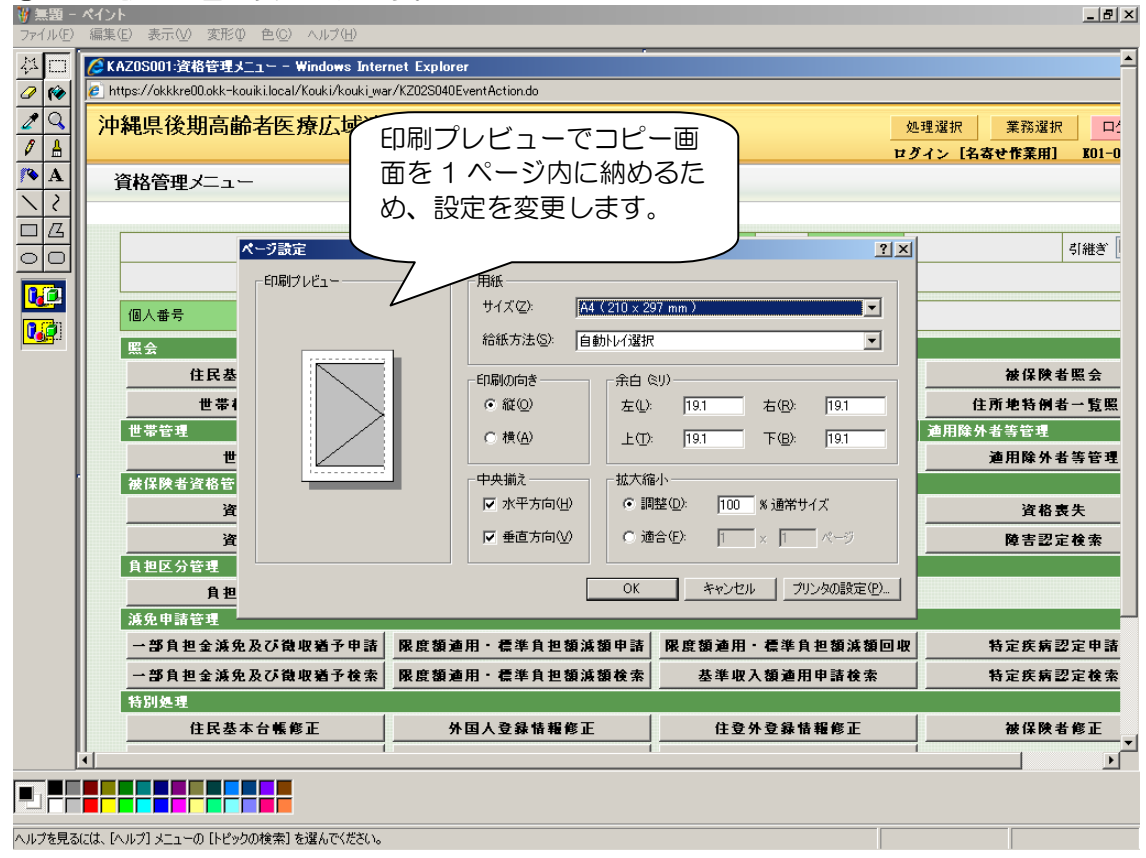

### ⑧以下について入力を行い「OK」ボタンをクリックします。

「拡大縮小」:80%

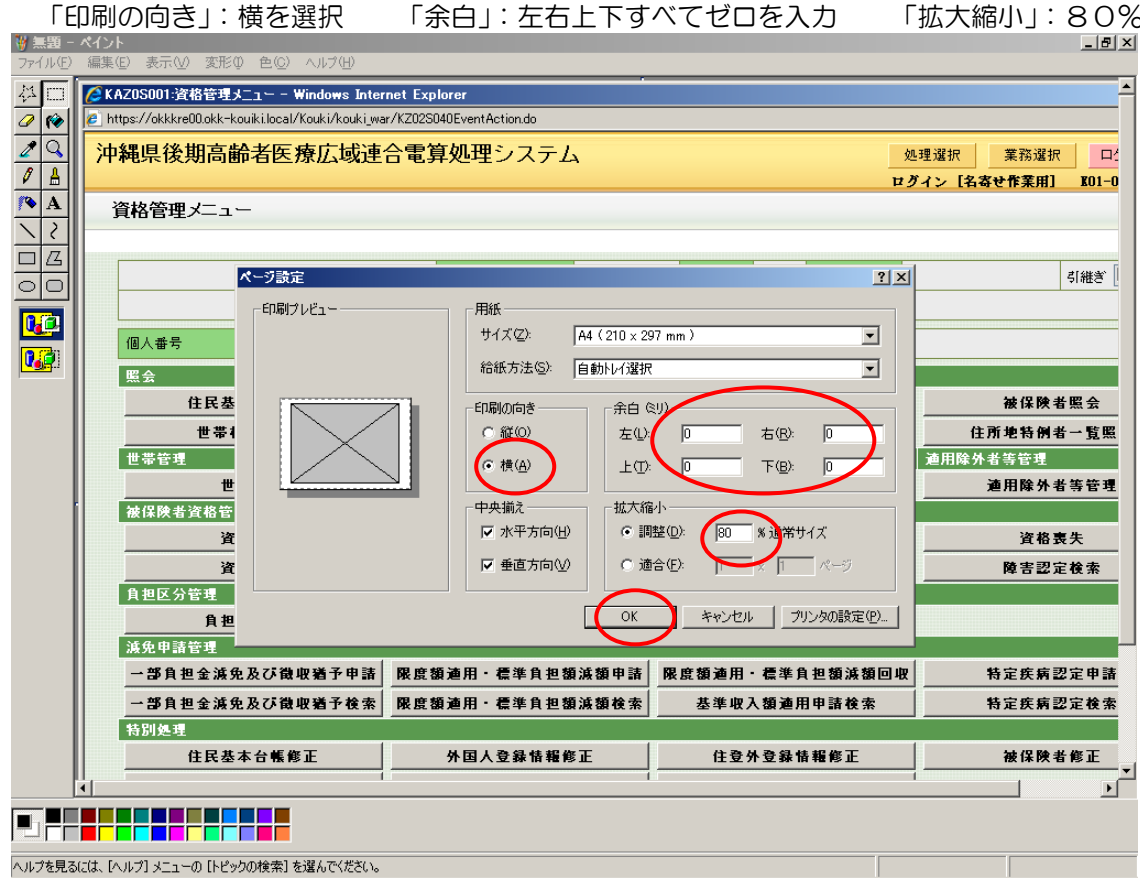

#### ⑨「ファイル」から「印刷」をクリックします。

| ※ 無理 - ペイン<br>ファイル(E) 編集 | <b>小</b><br>(F) 表示(A) 変形(A) 色(G) | ) ALT(H)        |                                       |              |        |      |              |         |           | _ 8 ×    |
|--------------------------|----------------------------------|-----------------|---------------------------------------|--------------|--------|------|--------------|---------|-----------|----------|
| 新規(N)<br>開(の)            | Ctrl+N                           | Windows Inter   | net Explorer                          |              |        |      |              |         |           | <u> </u> |
| ■1、00…<br>上書き保存(S)       | Ctrl+S                           | /Kouki/kouki_wa | ar/KZ02S040EventAction.do             |              |        |      |              |         |           |          |
| 名前を付けて保                  | 存( <u>A</u> )                    | 療広域連            | 合雷算処理システノ                             | 、<br>、       |        |      |              | 処理選択    | 業務選択      |          |
| カメラまたはスキ・                | ャナから取り込み( <u>C</u> )             | JANZA -MAL      |                                       | •            |        |      | 1            | 2グイン [名 | 寄せ作業用]    | K01-0    |
| 印刷ブレビュー()<br>パープ設定(U)    | ⊻)                               |                 |                                       |              |        |      |              |         |           |          |
| 印刷( <u>P</u> )           | Ctrl+P                           |                 |                                       |              |        |      |              |         |           |          |
| 送信(E)                    |                                  |                 | <b>抽</b> 促除 老 <del>五</del> 号          |              | ·桂田(   |      | 生年日日         |         |           | #1484.34 |
| 背景に設定(値<br>背景に設定)中       | 2べて表示)( <u>B</u> )<br>P央に表示)(K)  |                 |                                       |              | 12/01  |      | ±+70         |         |           | SINES [  |
| 1 @プログラム-                |                                  | -               | 1±7/1                                 |              |        |      |              | 1       |           |          |
| 2 ①スタート<br>3 ページ設定       |                                  |                 | 個人区分                                  |              |        | 世帯番号 | 5            |         |           |          |
| 4 無題                     |                                  |                 |                                       |              |        |      |              |         |           |          |
| ペイントの終了(                 | ∑ Alt+F4                         | 照会              | 外国人登錄情報照                              | <u>ج</u>     | 住登     | 外登錄情 | 報照会          |         | 被保険者      | 「照会      |
|                          | 世帯構成員一                           | 「覧              | 適用除外者等一覧!                             | 照会           | 送1     | 付先一覧 | 照会           | 1       | 主所地特例者    | 十一覧照     |
|                          | 世帯管理                             |                 | 異動情報管理                                |              | 広域市区町村 | 間異動者 | 管理           | 道用除:    | 外者等管理     |          |
|                          | 世帯管理                             |                 | 資格異動者一覧                               |              | 広境市区   | 「打用」 | <b>黾動者管理</b> |         | 通用除外者     | 等管理      |
|                          | 做体院有宜俗管理 资源取得                    |                 | 资款取得(個人特點                             | ( <b>1</b> ) |        | 资款亦可 | F            |         | 资款票       | :4       |
|                          |                                  |                 |                                       |              | 隆宝羽宁   | 中誌(個 | し、快報等)       |         | 防生初分      |          |
|                          | 自相区分管理                           |                 | ————————————————————————————————————— |              | 送付先管理  |      |              |         | P¥ 0 26 A | - 1X 7A  |
|                          | 負担区分管                            | 理               | 被保険者証交付                               | t I          | j      | 送付先管 | 理            |         |           |          |
|                          | 减免申請管理                           |                 |                                       |              |        |      |              |         |           |          |
|                          | 一部負担金減免及び領                       | <b>地収猶予申請</b>   | 限度額適用・標準負担額                           | 減額申請         | 限度額適用  | ・標準負 | 担額減額回        | R       | 特定疾病器     | 定申請      |
|                          | 一部負担金減免及び後                       | 微収猶予検索          | 限度額適用・標準負担額                           | 減額検索         | 基準収    | 入額適用 | 申請検索         |         | 特定疾病型     | 定検索      |
|                          | 特別処理                             |                 |                                       |              |        |      |              |         |           |          |
|                          | 住民基本台帳                           | 修正              | 外国人登録情報修                              | E            | 住登台    | 外登錄情 | 報修正          |         | 被保険者      | 「修正      |
|                          |                                  |                 |                                       |              |        |      |              |         |           |          |
|                          |                                  |                 |                                       |              |        |      |              |         |           |          |
|                          |                                  |                 |                                       |              |        |      |              |         |           |          |

⑪印刷画面が表示されますので、「印刷」ボタンをクリックすると画面がプリントアウトされます。

| 印刷                                                | <u>?</u> ×                            |                 |                                                   |
|---------------------------------------------------|---------------------------------------|-----------------|---------------------------------------------------|
| 全般                                                |                                       |                 |                                                   |
| ブリンタの選択ー                                          |                                       |                 |                                                   |
|                                                   |                                       | 処理              | 「「「「「「「」」」 単語 単語 単語 単語 単語 単語 単語 単語 単語 単語 単語 単語 単語 |
| プリンタの追加 HITACHI HITACHI HITACHI                   | HI PDF Complete                       | ログ.             | イン[名寄せ作業用] K01-0                                  |
| RPCS(112)                                         |                                       |                 |                                                   |
|                                                   | へ出力(E)                                |                 |                                                   |
|                                                   |                                       | 性別生年月日          | 引維湾                                               |
| - ページ範囲                                           |                                       |                 | 11422                                             |
| © すべて(L) 部務                                       | ġ©: 1 🛨                               |                 |                                                   |
| ○ 選択()/20 (1) (1) (1) (1) (1) (1) (1) (1) (1) (1) | 部単位で印刷(Q)                             | 世帝番ち            |                                                   |
|                                                   | ,23 ,23                               |                 |                                                   |
|                                                   |                                       | 住登外登錄情報照会       | 被保険者照会                                            |
| ED刷(P)                                            | キャンセル 道用(④)                           | 送付先一覧照会         | 住所地特例者一覧照                                         |
| *****                                             | 2 2 2 2 2 2 2 2 2 2 2 2 2 2 2 2 2 2 2 | 広境市区町村間共動者管理    | 連用际外者寺官理<br>法用除从 <b>老</b> 等等理                     |
| 世常皆 <u>埋</u><br>被保険者資格管理                          |                                       |                 | 肥用陈介名夺官归                                          |
| 資格取得                                              | 資格取得(個人情報無)                           | 資格変更            | 資格喪失                                              |
|                                                   | 障害認定申請                                | 障害認定申請(個人情報無)   | 障害認定検索                                            |
|                                                   |                                       | 送付先管理           |                                                   |
| 負担区分管理                                            | 被保険者証交付                               | 送付先管理           |                                                   |
| <b>派免申請管理</b>                                     |                                       |                 |                                                   |
| 一部負担金減免及び徴収猶予申請                                   | 限度額適用・標準負担額減額申請                       | 限度額適用・標準負担額減額回収 | 特定疾病認定申請                                          |
| 一部負担金減免及び徴収猶予検索                                   | 限度額適用・標準負担額減額検索                       | 基準収入額適用申請検索     | 特定疾病認定検索                                          |
| 特別処理                                              |                                       |                 |                                                   |
|                                                   | 外国人登錄情報修正                             | 住登外登錄情報修正       | 被保険者修正                                            |
|                                                   |                                       |                 |                                                   |
|                                                   |                                       |                 |                                                   |
|                                                   |                                       |                 |                                                   |

10保存する場合は、「ファイル」から「名前を付けて保存」をクリックし、保存先を指定し保存します。 ※保存したビットマップデータを Excel、Word 等に貼り付け、マニュアルの作成等にご活用下さい。

| ファイル(E) 編集(                      | E) 表示(⊻) 変形(⊉) 色(⊆ | ) ヘルプ(H)        |                                       |            |               |             |          |                |            |  |  |
|----------------------------------|--------------------|-----------------|---------------------------------------|------------|---------------|-------------|----------|----------------|------------|--|--|
| 新規( <u>N</u> )<br>開(( <u>O</u> ) | Ctrl+N<br>Ctrl+O   | Windows Inter   | dows Internet Explorer                |            |               |             |          |                |            |  |  |
| 上書さ1未行ら)<br>名前を付けて(日7            | Ctrl+S             | /Kouki/kouki_wa | r/KZ02S040EventAction.do              |            |               |             |          |                |            |  |  |
| カンテキキ(オフキック                      | + <u>()</u>        | 療広域連            | 合電算処理システム                             | A          |               |             | 処理選択     | 業務選択           | 口台         |  |  |
| 印刷ブレビュー(V.                       | )                  |                 |                                       |            |               |             | ログイン [名: | 寄せ作業用] KO      | 1-0        |  |  |
| ページ設定(U)<br>FITRII(P)            | OtaleP             |                 |                                       |            |               |             |          |                |            |  |  |
| い加り( <u>r</u> )<br>注(言(r)        | Guite              |                 |                                       |            |               |             |          |                |            |  |  |
| 著具に設定(従ん                         | <(7表示)(B)          |                 | 被保険者番号                                |            | 性別            | 生年月日        |          | 引継ぎ            | * [        |  |  |
| 背景に設定(中央                         | 央(c表示)(K)          |                 | 住所                                    |            |               |             |          |                |            |  |  |
| 1 @プログラム→/                       | ペイント               |                 | 個人区公                                  |            |               | 世業業品        |          |                | _          |  |  |
| 2000/3-1-1<br>3ページ設定             |                    |                 |                                       |            |               | 2000        |          |                | _          |  |  |
| 4 無題                             |                    | 20              | 从国主委员结报网                              | 20         | 什喜            | いろみは起回へ     |          | <b>汝仍陵老鹿</b> ろ |            |  |  |
| ペイントの終了区                         | ) Alt+F4           | . BY            | 一 一 一 一 一 一 一 一 一 一 一 一 一 一 一 一 一 一 一 | 8 <b>5</b> |               | 十岁或 作我感去    |          | 被体际有黑云         | - 107      |  |  |
|                                  | 世軍情族員一             | *鬼              | 型用陈介有寺一克<br>里新快超等理                    |            | . 다 話 古 民 町 村 | 1 尤一克恩云<br> | 通田除夕     | 加速有两者一克        | , <u>m</u> |  |  |
|                                  | 世帯管理               |                 | ~∞ 前福日 2                              |            | 広城市区          | 町村間異動者管理    | 1        | 道用除外者等管理       |            |  |  |
|                                  | 被保険者資格管理           |                 |                                       |            |               |             |          |                |            |  |  |
|                                  | 資格取得               |                 | 資格取得(個人情報                             | 目無)        |               | 資格変更        |          | 資格喪失           |            |  |  |
|                                  | 資格回復               |                 | 障害認定申請                                |            | 障害認定          | 申請(個人情報無    | )        | 障害認定検索         |            |  |  |
|                                  | 負担区分管理             |                 | 被保険者証交付                               |            | 送付先管理         |             |          |                |            |  |  |
|                                  | 負担区分管              | 理               | 被保険者証交付                               | t          | j             | 送付先管理       |          |                |            |  |  |
|                                  | 減免申請管理             | 1               |                                       |            |               |             | 1        |                |            |  |  |
|                                  | 一部負担金減免及び後         | 被収猶予申請          | 限度額適用・標準負担数                           | 頁減額申請      | 限度額適用         | ・標準負担額減額    | 回収       | 特定疾病認定申        | 請          |  |  |
|                                  | 一部負担金減免及び後         | <b>战収猶予検索</b>   | 限度額通用・標準負担数                           | 頁減額検索      | 基準収           | 入額適用申請検索    |          | 特定疾病認定検        | ŧ索         |  |  |
|                                  | 特別処理               | <b>m T</b>      |                                       |            | 44.75         | - <b>24</b> | 1        |                |            |  |  |
|                                  | 任氏基本台帳             | 修止              | 外国人登获情報制                              | 多止         | 任堂:           | 个复获情難修止     |          | 一              | ÷          |  |  |
| •                                |                    |                 |                                       |            |               |             |          |                | ►          |  |  |
| <b>●</b> 」 <b>●●●</b> ●          |                    |                 |                                       |            |               |             |          |                |            |  |  |
| 「左角ドキュメントを                       | 新しい名前で保存します。       |                 |                                       |            |               |             |          |                |            |  |  |